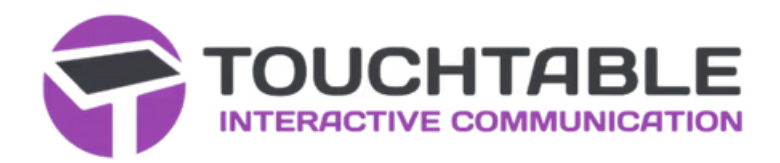

## Gebruiksinstructie van uw TouchTable

Bedankt voor uw keuze voor TouchTable Go!

Deze handleiding helpt u op weg met het gebruik en onderhoud van uw TouchTable.

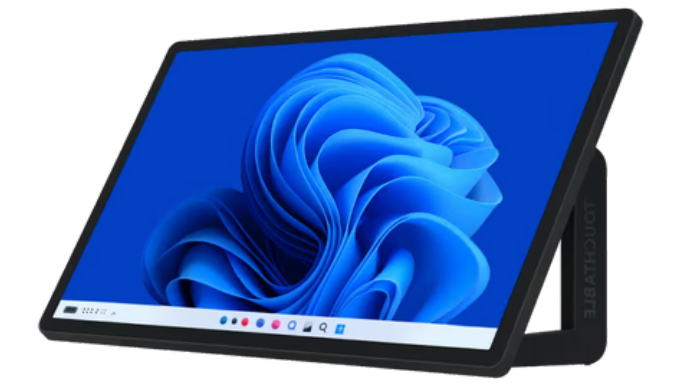

# 🗸 Onderdelen & accessoires

#### TouchTable

Scherm en draagbaar onderstel met uitklapbare, ingegraveerde tafelsteunen.

### Ingebouwde PC

Elke TouchTable wordt standaard geleverd met ingebouwde PC met de laatste versies van Windows & Office.

#### Handleiding

Bewaar deze handleiding, zodat ook collega's deze kunnen raadplegen tijdens gebruik.

#### Aansluitkabel

Aansluitkabel & (optionele) HDMI-kabel voor aansluiten van een externe PC of laptop.

#### Draagtas of -hoes

De TouchTable Go wordt geleverd met een draagtas of flightcase afhankelijk van uw keuze.

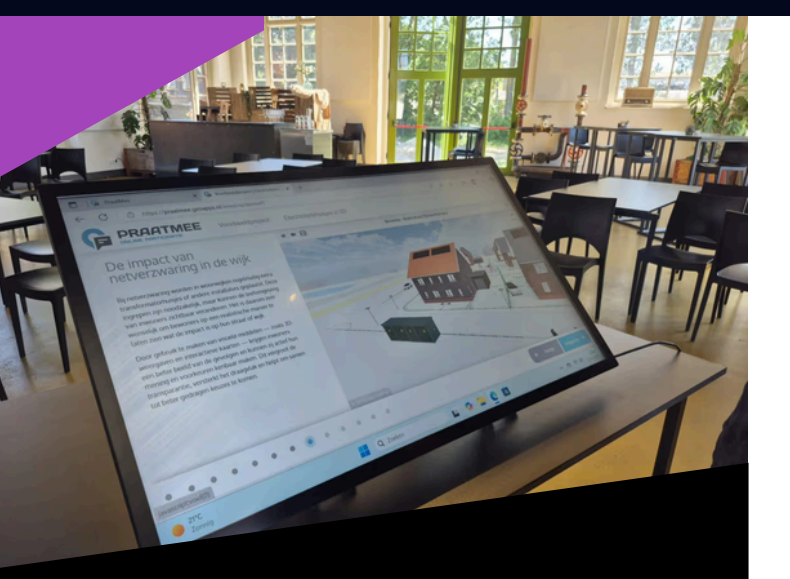

### 🔌 Aansluiten & inschakelen

Sluit de TouchTable aan op een stopcontact met de meegeleverde aansluitkabel. Start de TouchTable met de aan-/uit-knop op de ingebouwde PC (achter het scherm). Het scherm start nu automatisch op. Indien er geen beeld komt, controleer of het scherm aan staat met de aan-/uit-knop van het scherm.

🚯 touchtable.nl

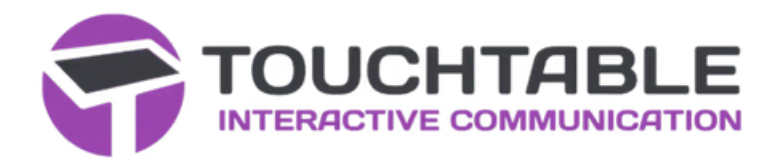

### 🖐 Gebruik

• Bij in- en uitpakken, leg de TouchTable in de draagtas of -koffer eerst op tafel met het scherm naar beneden.

- Gebruik de draaiknop om de tafelsteunen veilig losen vast te zetten. Kantel de TouchTable pas daarna.
- Gebruik één of meerdere vingers voor selecteren, zoomen, scrollen of slepen (indien ondersteund door de applicatie).
- Activeer WiFi met de Windows-instellingen.
- Een on-screen toetsenbord wordt automatisch geactiveerd (bij invoervelden).

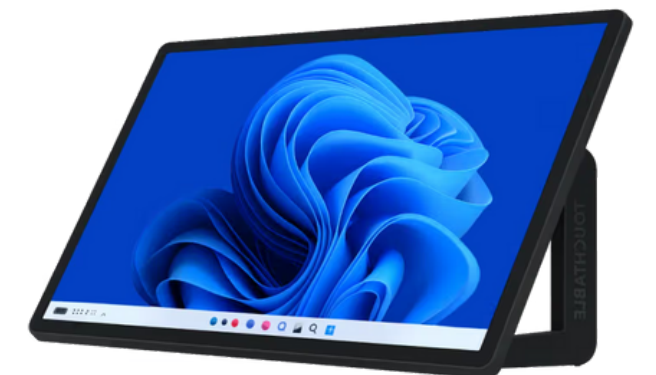

### Tips voor onderhoud

Gebruik de TouchTable Go bij voorkeur binnen en op een stabiele tafel. Vermijd felle verlichting om weerspiegeling op het scherm te voorkomen. Schakel de TouchTable uit wanneer deze langer dan een uur niet wordt gebruikt. Dit bevordert de levensduur van het apparaat en bespaart energie. Het aanraakscherm is gemaakt van glas en kan eenvoudig worden gereinigd met glassex en een microvezeldoek. Vermijd gebruik van agressieve of schurende schoonmaakmiddelen.

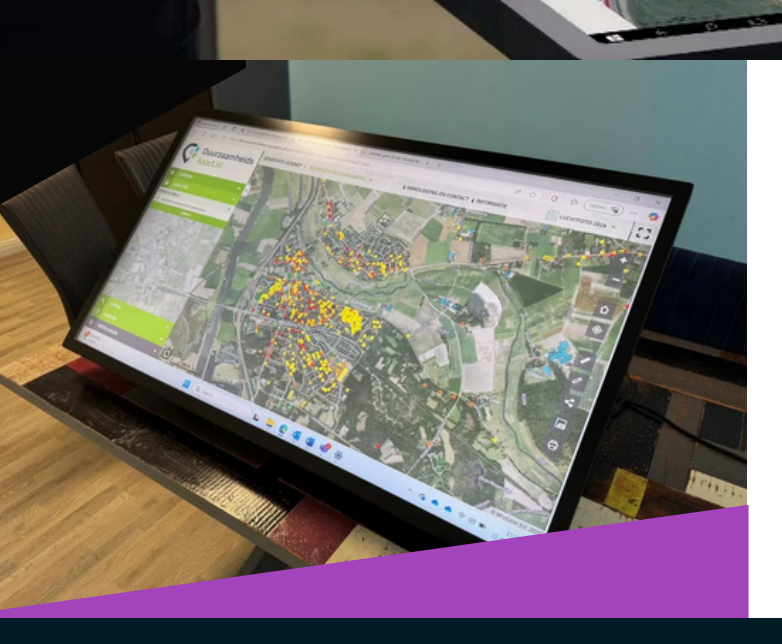

## 🛧 Problemen?

**Geen beeld?** Controleer of de stroomkabel goed aangesloten is en of de aan/uit-knop is ingedrukt.

**Geen internet?** Controleer de netwerkverbinding via de systeeminstellingen.

Toch hulp nodig? Neem contact op met support@mapgear.nl of bel 0570 - 74 60 70

🚯 touchtable.nl